# **TCCIA ONLINE BUSINESS DIRECTORY** Quick User Guide

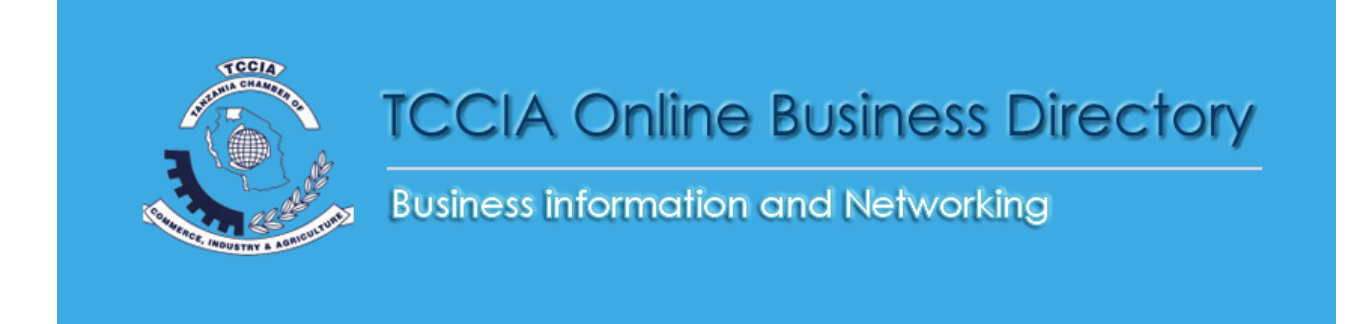

SMEs Improve your Online Exposure by Listing your Business here.

# Add your Business for free

- 1. Click on ADD YOUR BUSINESS FOR FREE button from the Home.
- 2. Add a business page will open

Add A Business

| General Information |                                 |    |
|---------------------|---------------------------------|----|
| Category            |                                 |    |
| Select a category   |                                 | -  |
| litle               |                                 |    |
|                     |                                 |    |
| Description         |                                 |    |
|                     |                                 |    |
|                     |                                 |    |
|                     |                                 |    |
|                     |                                 |    |
|                     |                                 | 1. |
|                     | Click or Drop for upload images |    |

#### **General Information:**

- > Choose Category of the business from the **select a category**
- Add Business name
- Add Business description
- Add a business images by clicking on Click or Drop for upload images area

| Business Locat    | ion                 |  |   |
|-------------------|---------------------|--|---|
| Country           |                     |  |   |
| Select a country. |                     |  | - |
| Region            |                     |  |   |
|                   |                     |  |   |
| City              |                     |  |   |
|                   |                     |  |   |
| City Area         |                     |  |   |
|                   |                     |  |   |
| Address           |                     |  |   |
|                   |                     |  |   |
| Contact Detail:   | 3                   |  |   |
| Name              |                     |  |   |
| Name              |                     |  |   |
| F 14-11           |                     |  |   |
| E-MBII            |                     |  |   |
|                   |                     |  |   |
| Show E-Mail       | On The Listing Page |  |   |
| PUBLISH           |                     |  |   |
|                   |                     |  |   |

# **Business Location and Contact Details:**

Select Country, Region, City, City Area and Address in the Business Location Section.

- Add Name and Email of the Contact person of the business into Contact Details Section.
- Click on Show E-Mail on The Listing Page if you wish to show your contact details into your listing page.
- > Finally Click on **PUBLISH** button to publish your business listing.

### **Register An Account For Free**

You can register an account for free by clicking on **Register An Account For Free** from the home.

Register An Account For Free

| Name *            |  |
|-------------------|--|
| E-Mail *          |  |
|                   |  |
| Password *        |  |
| Repeat Password * |  |
|                   |  |
| CREATE AN ACCOUNT |  |

- > Enter your name
- Enter your E-mail address
- > Enter your desire password
- Repeat the password

> Finally Click on **CREATE AN ACCOUNT** button.

Note: After you create an account, you will get an email from the system for activation you account. You have to click link on your Email to activate account.

#### Login to the System

You can login to the system by clicking the Login link from the home

Please Login

| E-Mail *                    |  |  |  |
|-----------------------------|--|--|--|
|                             |  |  |  |
| Password *                  |  |  |  |
|                             |  |  |  |
| Remember Me                 |  |  |  |
| LOG IN                      |  |  |  |
| Register for a free account |  |  |  |
| Forgot password?            |  |  |  |

- Enter your E-mail address
- Enter your Password
- Click on Remember Me if you want system to remember your email and password
- > Finally click on **LOG IN** button to login.

Note: If you forgot your password click on **Forgot password?** Link and it will ask your email address to resend the password to your email.

## **Search Business**

You can search the business from the home by clicking on the search button.

| le. TCCIA Dar Es Salaam | Select a category 👻 | Select a region 💌 | Select a city 💌 | Q, SEARCH |
|-------------------------|---------------------|-------------------|-----------------|-----------|
|                         |                     |                   |                 |           |

- > Enter the name of the business into the search box.
- > Select the categories of the business
- > Select the region
- $\succ$  Select the city
- ➢ Finally click on the SEARCH button.

You can choose the categories from the Categories section

| TECHNOLOGY                    | 3 | TRANSPORT & LOGISTICS       | 0 | TOURISM & HOSPITALITY        | 2 | OTHERS                       |  |
|-------------------------------|---|-----------------------------|---|------------------------------|---|------------------------------|--|
| MMUNICATION (0)               |   | CARGO AND AIR SERVICES (0)  |   | HOTELS (2)                   |   | All Others (1)               |  |
| OLUTIONS (1)                  |   | CLEARING AND FORWARDING (0) |   | RESTAURANTS (0)              |   |                              |  |
| FTWARE DEVELOPMENT (0)        |   | SHIPPING AGENTS (0)         |   | TOUR OPERATORS (0)           |   |                              |  |
| ECTRONICS (0)                 |   | TRAVEL SERVICES (0)         |   |                              |   |                              |  |
|                               |   |                             |   |                              |   |                              |  |
|                               | 2 |                             | 5 |                              | 0 | AGRICULTURE                  |  |
| -                             |   |                             |   |                              |   |                              |  |
| D,BEVERAGES (2)               |   | IMPORTS AND EXPORTS (0)     |   | Vocational Training (0)      |   | Diary And Livestock (0)      |  |
| RNITURE (0)                   |   | WHOLESALING (1)             |   | Training And Consultancy (0) |   | Farming (1)                  |  |
| ASTICS (0)                    |   | MARKETING (1)               |   | Computer Training (0)        |   | Forestry And Bee-Keeping (0) |  |
|                               |   | RETAILING (0)               |   |                              |   | Irigation And Drainage (0)   |  |
| BLE OILS (0)                  |   | Remaine (o)                 |   |                              |   |                              |  |
| DIBLE OILS (0)<br>XITILES (0) |   | TRADING (0)                 |   |                              |   | Food Processing (1)          |  |

Click on any categories or sub-categories to view the business listing of the respective categories.

You can choose the regions from the **Regions** located in the bottom of the home.

Regions In Business Directory

| tccia <i>(11)</i>           |                            |                     |                     |                     |                     |
|-----------------------------|----------------------------|---------------------|---------------------|---------------------|---------------------|
| ♀ Dar es Salaam <i>(12)</i> | <b>♀</b> Arusha <i>(2)</i> | ♀ Mwanza <i>(1)</i> | ♥ Kigoma <i>(1)</i> | ♀ Iringa <i>(1)</i> | ♥ Dodoma <i>(1)</i> |
| ♥ Dar es Salaam <i>(5)</i>  | <b>9</b> Arusha <i>(2)</i> |                     |                     |                     |                     |

Click on any Regions to view the business listing of the respective regions.